# **Fuze Recommends**

Fuze Recommends, is a beta technical partner project from Fuze where recommendations for hardware and or software can be made and published by the vendor of equipment that has been found to operate within Fuze's recommended configuration guidelines.

The following configuration guidelines for these third-party services have been recommended as being compatible with Fuze existing SIP requirements.

**Note:** Fuze does not support Third Party Services so any subsequent configuration questions or issues must be directed to the third-Party vendor's Support Services.

**Note:** Fuze is subject to change connectivity requirements without notice and without further validation.

**Note**: The customer is responsible for maintaining the security of the device and supplied credentials. Fuze is not liable for any subsequent costs resulting from misconfiguration.

## Algo contact information

<u>info@algosolutions.com</u> – Sales and product questions <u>support@algosolutions.com</u> – Tech Support on Products

| Document Control                                         |                                              |  |  |  |
|----------------------------------------------------------|----------------------------------------------|--|--|--|
| Fuze Recommends - Algo Configuration Guidelines for Fuze |                                              |  |  |  |
| Version Number 2.0                                       |                                              |  |  |  |
| Author                                                   | Doug Smith – Senior UCaaS Network Consultant |  |  |  |
| <b>Document Status</b>                                   | Approved                                     |  |  |  |
| Effective Date                                           | 9-Sep-2021                                   |  |  |  |
| Last Update                                              | 9-Sep-2021                                   |  |  |  |

#### Logging into the Algo

- 1. Log into the web interface by typing the device's IP address in the web browser. For device-specific instructions to discover the IP address, check its User Guide, typically supplied with the unit or use the Algo Network Device Locator.
- 2. Enter the default password (algo)

|                                                                                                    | 8301 Paging Adapter & Scheduler                                                                                                    |  |
|----------------------------------------------------------------------------------------------------|----------------------------------------------------------------------------------------------------|--|
| Welcome to the Algo 8301 Paging Adapter & Scheduler                                                                                                    |                                                                                                    |  |
| Setting up your Paging Adapter & Scheduler:                                                                                                    |                                                                                                    |  |
| Step 1: Configure your Paging Adapter & Scheduler                                                                                                    |                                                                                                    |  |
| Log in with the default password and use the Basic Settings pages to set up the I                                                                                                    | basic information.                                                                                                    |  |
| Step 2: Check network settings (Optional)                                                                                                    |                                                                                                    |  |
| Use the Network page under the Advanced Settings tab to change network settin<br>IP address, Mask, and Gateway to the device.                                                                                                    | ngs. The default setting for the device is to obtain its IP address from a DHCP server. Contact your Network System administrator if you plan to assign a static                                                                                                    |  |
| Step 3: Secure your Paging Adapter & Scheduler (Optional)                                                                                                    |                                                                                                    |  |
| Use the Admin page under the Advanced Settings tab to change the administrato<br>Changing the password is extremely important if the device is directly connect                                                                                                    | or password.<br>ted to a public network.                                                                                                    |  |
| Step 4: Register your Paging Adapter & Scheduler (Optional)                                                                                                    |                                                                                                    |  |
| Please register your product using the link below:                                                                                                    |                                                                                                    |  |
| http://www.algosolutions.com/register                                                                                                    |                                                                                                    |  |
| Registration ensures your access to the latest upgrades to this product and impo                                                                                                    | rtant service notices.                                                                                                    |  |
| Login                                                                                                    |                                                                                                    |  |
| Password (default: algo)                                                                                                    | l lonin                                                                                                    |  |
| Status                                                                                                    |                                                                                                    |  |
| Status<br>Device Name<br>SIP Registration                                                                                                    | algo-5001         [Gatessian (2007)/0280-02700]           Page 20         Scorecential<br>(Education (2007)/0280-02700)                                                                                                    |  |
| Status<br>Device Name<br>SIP Registration                                                                                                    | algo-3301<br>Pege Successful (Entansion DENTTr68x-s229)<br>Ring #2 Successful (Entansion DENTTr68x-s229)<br>Min                                                                                                    |  |
| Status<br>Device Hame<br>SIP Registration<br>Call Status                                                                                                    | algo-8301<br>Page Successful (Botansion DENTTHERes9270)<br>Ray #2 Successful (Extansion DENTTHERes9281)<br>1de<br>Extansion DENTTHERes9281)                                                                                                    |  |
| Status<br>Device Tame<br>SIP Registration<br>Call Status<br>Procy Status<br>Devictories Status                                                                                                    |                                                                                                    |  |
| Status<br>Device Name<br>SB Regutation<br>Call Status<br>Proxy Status<br>Provisioning Status<br>Muc                                                                                                    | algo-8301 Pege Successful (Extension DBMTTHRExr3270) Ring #2 Successful (Extension DBMTTHRExr3270) Idle Single proxy mode Dtabled 00737exr40fd3100                                                                                                    |  |
| Status<br>Device Tame<br>SIP Registration<br>Call Status<br>Provy Status<br>Provisioning Status<br>MAC<br>Device Tame Status                                                                                                    | algo-301         Biocrearful<br>(Entersion DENTTHREx=0270)           Ring #2         Saccearful<br>(Entersion DENTTHREx=0270)           Idle         Engle proxy mode           Diabled         0022 ecc96-3020           102 128 - 30202         108 118 1                                                                                                    |  |
| Status<br>Device Name<br>SIP Registration<br>Call Status<br>Provisioning Status<br>MAC<br>IPv4<br>Status TD<br>Status TD                                                                                                    | algo-5001         Beceaseful<br>(Entersion DSUT/WSU-6270)           Page 2         Soccessful<br>(Entersion DSUT/WSU-6270)           Ide         (Entersion DSUT/WSU-6270)           Ide         Soccessful<br>(Entersion DSUT/WSU-6270)           Ide         (Dubled<br>Doubled           Duabled         0022eec09-63200           192.66.1.24/2/C, detrayr 192.168.1.1<br>mbr br Ent-077306 16         10                                                                                                    |  |
| Status<br>Device Itame<br>SIP Regutation<br>Call Status<br>Providening Status<br>Providening Status<br>MAC<br>Director Status<br>MAC<br>Director Status<br>MAC<br>Director Status                                                                                                    | algo-5301 Page Successful (Extension DEMT/PBR0-9270) (Extension DEMT/PBR0-9270) (Extension DEMT/PBR0-9270) 10/ Extension DEMT/PBR0-9231) 10/ 10/ 10/ 10/ 10/ 10/ 10/ 10/ 10/ 10/                                                                                                    |  |
| Status Status Cali Status Providence Status Providence Status Providence Status MAC IPv4 Status MAC IPv4 Status MAC IPv4 Status IPv4 Status IPv4 Status IPv4 Status IPv4 Status IPv4 IPv4 IPv4 IPv4 IPv4 IPv4 IPv4 IPv4                                                                                                    | algo-301         Biocenselul         (Extension DSHTTHREx=3270)           Rig #2         Sinccenselul         (Extension DSHTTHREx=3251)           Idle         Single prexy mode         (Extension DSHTTHREx=3251)           Diabed         0022 exc0961302         (Extension DSHTTHREx=3251)           192.166.1.247/24, Greenvy: 192.166.1.1         mc: Lockscic237:99:19           Mon Sep 13 H-48Hr #207 2021         Mon Sep 13 H-48Hr #207 2021                                                                                                    |  |
| Status<br>Device Name<br>SDF Registration<br>Call Status<br>Provisioning Status<br>MAC<br>Device Name<br>Switch Port ID<br>Date / Time<br>Net Scheduld Event<br>Machard Macha                                                                                                    | algo-5001         Beceasedul<br>(Edwarden DENT/WEN-6270)           Page 2         Secceasedul<br>(Edwarden DENT/WEN-6270)           Tale         (Edwarden DENT/WEN-6280)           Single praxy mode         (Edwarden DENT/WEN-6280)           Diabled         (Edwarden DENT/WEN-6280)           Diabled         (Edwarden DENT/WEN-6280)           101         (Edwarden DENT/WEN-6280)           102         (Edwarden DENT/WEN-6280)           103         (Edwarden DENT/WEN-6280)           104         (Edwarden DENT/WEN-6280)           105         (Edwarden DENT/WEN-6280)           104         (Edwarden DENT/WEN-6280)           105         (Edwarden DENT/WEN-6280)           105         (Edwarden DENT/WEN-6280)           106         (Edwarden DENT/WEN-6280)           107         (Edwarden DENT/WEN-6280)           108         (Edwarden DENT/WEN-6280)           109         (Edwarden DENT/WEN-6280)           109         (Edwarden DENT/WEN-6280)           109         (Edwarden DENT/WEN-6280)           109         (Edwarden DENT/WEN-6280)           100         (Edwarden DENT/WEN-6280)           100         (Edwarden DENT/WEN-6280)           100         (Edwarden DENT/WEN-6280) |  |
| Status Status Status StP Registration Call Status Provisioning Status Provisioning Status MAC IPV4 Status Provisioning Status MAC IPV4 Status Status Status MAC IPV4 Volume Status Status Statu | algo-500:         Recented           Page 2         Seccented           (Entersion DSUTPRE-s270)         Recented DSUTPRE-s270)           Ring P2         Seccented (Entersion DSUTPRE-s270)           Bio         (Entersion DSUTPRE-s270)           Ide         (Entersion DSUTPRE-s270)           Diabled         (Dabled           Doubled         0022ee09+03:00           192.168.1.24(2/2, Gatesay: 192.168.1.1         met S25:02:00           Mor Sep 13 14:58-17 E07 2021         No Events Schedied           Natzer Mode, Ide         Recents Schedied           Matzer Mode, Ide         Recents Schedied           Matzer Mode, Ide         Recents Schedied                                                                                                    |  |

**Note:** Fuze does not support Third Party Services. All configuration questions or issues must be directed to the Third Party vendor's Support Services.

Note: Fuze is subject to change connectivity requirements without notice & without validation.

# \*\*\*\*UPGRADE THE FIRMWARE to 3.4.4\*\*\*\*

#### https://www.algosolutions.com/firmware-downloads/

Pick your IP endpoint and follow the instructions for the firmware currently installed. **Note:** This process can take up to 45 minutes.

**Note:** You may be asked to reboot the unit during this process, but you don't need to until the end, However you will need to do it at least once.

#### **Advanced Settings – Admin**

Here you will:

- 1 Set 'Force Strong Password' to Enabled (Optional, If you choose not to do this make sure you are still setting a strong password) Algo suggests 10 characters. 1 lower case, 1 upper case, 1 number, 1 special character
- 2 Set 'Allow Secure SIP Passwords' to Enabled.
- 3 Set a strong password to protect the device. This is mandatory to save the page

These are required for a secure unit. Once complete you can verify by downloading the configuration and noting the passwords are encrypted. See **System - Maintenance** section below.

**Note**: The customer is responsible for maintaining the security of the device and supplied credentials. Fuze is not liable for any subsequent costs resulting from misconfiguration.

|                                                                                                    | 8301 Paging Adapter & Scheduler                                                                                                    |                   |
|----------------------------------------------------------------------------------------------------|----------------------------------------------------------------------------------------------------|-------------------|
| Status Basic Settings Additional Features Scheduler Advanced S                                                  | ettings System Lagout                                                                                                    |                   |
| Network Admin Users Time Provisioning Advanced Audio                                                            | Advanced SIP Advanced Multicast                                                                                                    |                   |
| Admin Satting                                                                                                   |                                                                                                    |                   |
| - Admin Password                                                                                                |                                                                                                    | 1                 |
| Old Pessenord                                                                                                   |                                                                                                    |                   |
| Password                                                                                                    |                                                                                                    | Cot Unit Dessured |
| Confermation                                                                                                    |                                                                                                    | Set Unit Password |
|                                                                                                    |                                                                                                    |                   |
| General                                                                                                    |                                                                                                    | l                 |
| Device Name (Hostname)                                                                                          | algo-6001                                                                                                    |                   |
| Introduction Section on Status Page                                                                             | Son Corr                                                                                                    |                   |
| Show Status Section on Status Page when Logged Out                                                              | Bon Car                                                                                                    |                   |
| Display Switch Port ID on Status Page                                                                           | Conf     (in Conf     (in |                   |
| Web Interface Session Timeout                                                                                   | theat     (i) Automatically log out web interface after period of inactivity.                                                                                                    |                   |
| Play Tone at Skartup                                                                                            | Christeled Rokated<br>(Rokate can be provided at darburg to continue that the devices have bounded. This can be useful when teating or configuring a divolor, but might next be<br>described Prote provide constrained to an ordering amplification and paging system.                                                                                                    |                   |
| - Log Settings                                                                                                  |                                                                                                    |                   |
| Log Level                                                                                                    | OError (Lowest) Oliotice ("Event") Info ("SIP") Obebug (Highest)                                                                                                    |                   |
| Log Method                                                                                                    | RLocal Olietwork OBoth                                                                                                    |                   |
| Management                                                                                                    |                                                                                                    | 1                 |
| Web Interface Protocol                                                                                          | Bodh HTTP and HTTPS CHTTPS Only                                                                                                    |                   |
| Force Strong Password                                                                                           | Strabled Obsabled                                                                                                    |                   |
| Allow Secure SIP Resowords                                                                                      | Echabled COsabled<br>@Jather enabling this option, it is recommended to re-enter S2P passwords and their corresponding realm to store the passwords securely.                                                                                                    | Set Security      |
| Simple Network Management Protocol                                                                              |                                                                                                    |                   |
| SNMP Support                                                                                                    | OEnabled #Disabled<br>@Downlad MIS No <u>http:</u>                                                                                                    |                   |
| - API Support                                                                                                   |                                                                                                    |                   |
| RESTILI API                                                                                                    | Otherabled @Disabled<br>@Isecure API for remote access & control via HTTP. Contact Algo Support for more information                                                                                                    |                   |
| System Integrity                                                                                                |                                                                                                    |                   |
| System Integrity Checking                                                                                       | Chould de Travalled<br>On the status verifice installes notion packages to insure they have not been tangened with. Exobility this fasture may cause rebuilt and<br>appades to take 30 seconds larger. Verification insults can be found on the Status page.                                                                                                    |                   |
| - Synt-Apps<br>Sk-Announce Support<br>The 3A-Announce feature cannot be used when Multicast Master mode or Poly | um molo is waldref. To malite Sil-Antonance male, set National Marie Sa Nation in "Salar Lattings - <u>Suldward"</u>                                                                                                    |                   |
| InformaCast                                                                                                    |                                                                                                    |                   |
| InformaCast Support                                                                                             | Enabled      #Disabled     #This feature requires a valid license to be activated. Please contact sales((bilgosolutions.com for assistance.                                                                                                    |                   |
|                                                                                                    |                                                                                                    |                   |
|                                                                                                    | al Sau                                                                                                    |                   |

MAKE SURE TO CLICK SAVE – Failure to do so will result in you losing what you just set.

**Note:** Fuze does not support Third Party Services. All configuration questions or issues must be directed to the Third Party vendor's Support Services.

Note: Fuze is subject to change connectivity requirements without notice & without validation.

#### **Basic Settings – SIP**

Note: This is for using the Algo endpoint as a paging extension. Here you will:

- Enter the Fuze supplied URL in the SIP Domain (Proxy Server) field
- Enter the SIP peer name in the page Extension and Authentication ID.
- Enter the password in the Authentication Password field. These credentials come from Fuze.
- Enter the Realm which is asterisk

| כ                                                                                                    | 8301 Paging Adapter & Scheduler                                                                                                    | Firmware: 3.4 |
|----------------------------------------------------------------------------------------------------|----------------------------------------------------------------------------------------------------|---------------|
| Status Basic Settings Additional Features Scheduler                                                   | Advanced Settings System Logout                                                                                                    |               |
| SIP Features Multicast                                                                                |                                                                                                    |               |
|                                                                                                    |                                                                                                    |               |
| SIP Settings                                                                                          |                                                                                                    |               |
| SIP                                                                                                   |                                                                                                    |               |
| (i) This section allows the SIP server information & account created confirm successful registration. | tentials to be entered. This information should be obtained from your telephone system administrator or hosted account provider. After saving these settings, see the Status tab to                                                                                                    |               |
| SIP Domain (Proxy Server)                                                                             | border-alt-vap.sip.thinkingphones.net                                                                                                    |               |
|                                                                                                    | UDefault port is \$660. To specify a different port, enter PROXY:PORT, e.g. my_proxy.com:\$070, or 192.168.1.10:\$080.                                                                                                    |               |
| Ring/Alert Mode                                                                                       | Offinitor "Ring" event on registered SIP extension                                                                                                    |               |
|                                                                                                    |                                                                                                    |               |
| Dana Extension                                                                                        | DEMITUDBY 40770                                                                                                    |               |
| Authentication ID                                                                                     | Desiring of variable and the second second s |               |
| Addiendcadon ID                                                                                       | Damitheoryasin                                                                                                    |               |
| Authentication Password                                                                               |                                                                                                    |               |
| Display Name (Optional)                                                                               |                                                                                                    | <u> </u>      |
| Realm                                                                                                 | asterisk<br>€IIf the realm is changed, then the password needs to be re-entered.                                                                                                    |               |
| The device will auto-answer any inbound call received on                                              | this extension and provide a voice paging path (and multicast if configured).                                                                                                    |               |
|                                                                                                    |                                                                                                    |               |
|                                                                                                    |                                                                                                    |               |
|                                                                                                    | × •                                                                                                    | ave           |

MAKE SURE TO CLICK SAVE – Failure to do so will result in you losing what you just set.

Note: To use the Algo IP endpoint as a night bell make sure Monitor "Ring" event ···· is selected. If no Multicast is being used, you can enter the Ringer credentials here, otherwise move to

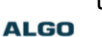

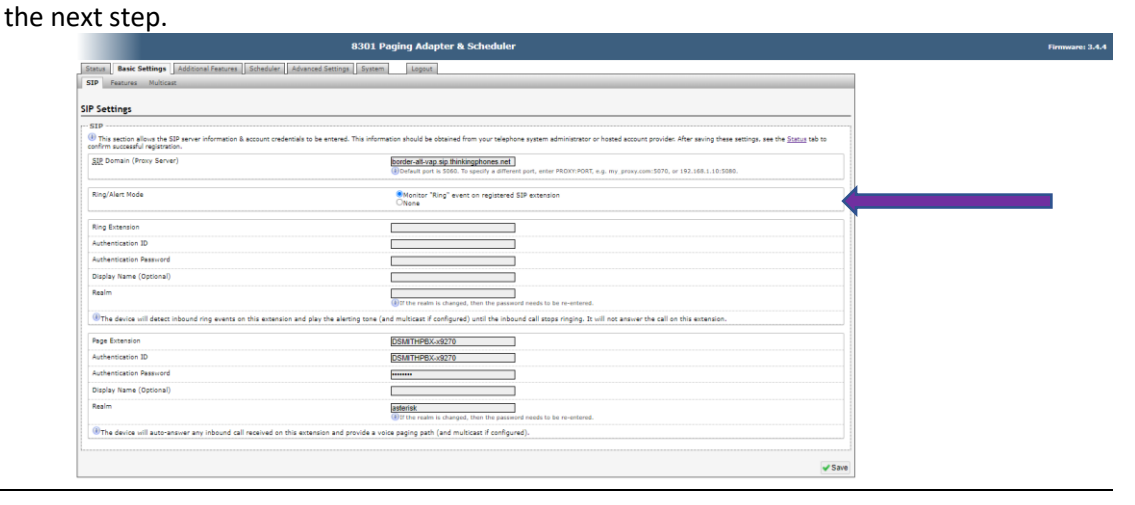

MAKE SURE TO CLICK SAVE – Failure to do so will result in you losing what you just set.

**Note:** Fuze does not support Third Party Services. All configuration questions or issues must be directed to the Third Party vendor's Support Services.

Note: Fuze is subject to change connectivity requirements without notice & without validation.

## Additional Features – More Ring Extensions (When using Multicast)

Next step is to add the Night bell/Ringer SIP credentials as the Ring Extension and set the appropriate Multicast Group if it is a Master unit.

| 0                                                                                     | 8301 Paging Adapter & Scheduler                                                                                                    | Firmware: 3.4.4 |
|---------------------------------------------------------------------------------------|----------------------------------------------------------------------------------------------------|-----------------|
| Status Basic Settings Additional                                                      | I Features Scheduler Advanced Settings System Logout                                                                                                    |                 |
| Input/Output Emergency Alerts M                                                       | More Page Extensions More Ring Extensions                                                                                                    |                 |
| More Ring Extensions                                                                  |                                                                                                    |                 |
| This section allows additional extensi<br>"Sales" line could have a different ring to | sions to be registered for the purpose of providing loud ringing alerts for more than one line. Unique ring tones can be selected for each line to allow them to be easily distinguished - for example a tone from a personal line. Appropriate call routing must be configured on your SIP phone system of course in order to trigger it to send calls to these different numbers. |                 |
| (1) The 8301 will detect inbound ring even                                            | vents on these numbers and play the alerting tone until the inbound call stops ringing. It will not answer the calls in this mode.                                                                                                    |                 |
| Note: Some SIP phone systems may                                                      | y not support this feature if they limit the number of extensions that can be registered on a single device.                                                                                                    |                 |
| Ring Extension 2                                                                      | Enabled Obisabled                                                                                                    |                 |
| Extension                                                                             | DSMITHPBX-39261                                                                                                    |                 |
| Authentication ID                                                                     | DSMITHP8X-x9261                                                                                                    |                 |
| Authentication Password                                                               |                                                                                                    |                 |
| Display Name (Optional)                                                               |                                                                                                    |                 |
| Realm                                                                                 | asteriak                                                                                                    |                 |
| Ring Tone                                                                             | <use default="" ring="" tone=""></use>                                                                                                    |                 |
| Multicast Zone                                                                        | Zone 3 🗸                                                                                                    |                 |
| Ring Extension 3                                                                      | OEnabled  Cisabled                                                                                                    |                 |
| Ring Extension 4                                                                      | OEnabled  Cisabled                                                                                                    |                 |
| Ring Extension 5                                                                      | OEnabled  Cisabled                                                                                                    |                 |
| Ring Extension 6                                                                      | OEnabled  ©Disabled                                                                                                    |                 |
| Ring Extension 7                                                                      |                                                                                                    |                 |
| Ring Extension 8                                                                      | Cenabled @Disabled                                                                                                    |                 |
| Ring Extension 9                                                                      |                                                                                                    |                 |
| Ring Extension 10                                                                     | Cenabled  Cenabled                                                                                                    |                 |

MAKE SURE TO CLICK SAVE – Failure to do so will result in you losing what you just set.

#### **Advanced Settings – Advanced SIP**

You will need to

- Set Register Period (Seconds) to 360
- Set 'Standard' on SDP SRTP Offer
- Select Keep-Alive Method to Double CRLF
- Set the Keep-Alive Interval (seconds) to 30 This prevents premature NAT session timeout.

#### ALGO

| Ivanced SIP Settings                                                       |                                                                                                    |  |
|----------------------------------------------------------------------------|----------------------------------------------------------------------------------------------------|--|
| General                                                                    |                                                                                                    |  |
| SIP Transportation                                                         | Letter                                                                                                    |  |
| SIPS Scheme                                                                | Enabled                                                                                                    |  |
| Validate Server Certificate                                                | CEnabled <sup>®</sup> Disabled <sup>®</sup> Disabled <sup>®</sup> Validate to 5D <sup>®</sup> server against common cartificate autorities. To validate against additional cartificates, use the "System > <u>File Hanven</u> " tab to upbad a Based or mode X589 continuate file in pern, zor, or zit himat to the 'unstructure' fideo. |  |
| Force Secure TLS Version                                                   | Conabled *Disabled<br>(Enable this option to require TLS connections to use TLSv1.2.                                                                                                    |  |
| SIP Outbound Support (RFC 5626)                                            | CEnabled *Desbled<br>@Truther this option to support best networking practices according to NIC 5026. This option should generally be enabled if the Algo device is being<br>regulatored with a hould server of TLS is being used for SIP Transportation.                                                                                |  |
| Outbound Proxy                                                             |                                                                                                    |  |
| Register Period (seconds)                                                  | 360                                                                                                    |  |
|                                                                            |                                                                                                    |  |
| SRTP                                                                       |                                                                                                    |  |
| SDP SRTP Offer                                                             | Standard V                                                                                                    |  |
| SDP SRTP Offer Crypto Suite                                                | AES_CM_128_HMAC_SHA1_60 V                                                                                                    |  |
|                                                                            |                                                                                                    |  |
| NAT                                                                        |                                                                                                    |  |
| Media NAT                                                                  | INONE CICE OSTUN                                                                                                    |  |
|                                                                            |                                                                                                    |  |
| Server Redundancy                                                          |                                                                                                    |  |
| server Recurdancy reacure (Murbple SIP Server Support)                     | Uprapred #Usabred                                                                                                    |  |
| Interoperability                                                           |                                                                                                    |  |
| Keep-Alive Method                                                          | ONone Souble CRLF                                                                                                    |  |
|                                                                            | () This setting will enable sending periodic CPLP messages for both UDP and TCP connections.                                                                                                    |  |
| Keep-Alive Interval (seconds)                                              | 30                                                                                                    |  |
|                                                                            | Enabled Obsabled<br>@Use sphemeral port number from outgoing SIP TLS connection instead of listening port number in SIP Contact and Via headers. This is useful to<br>connect the device to some band SIP envires. We Astronia or PrevENITCH.                                                                                            |  |
| Use Outgoing TLS port in SIP headers                                       |                                                                                                    |  |
| Use Outpoing TLS port in SIP headers<br>Do Not Reuse Authorization Headers | CEnabled #Disabled<br>@infine enabled, at SIP authorization information from the last successful request will not be reused in the next request.                                                                                                    |  |

MAKE SURE TO CLICK SAVE – Failure to do so will result in you losing what you just set.

**Note:** Fuze does not support Third Party Services. All configuration questions or issues must be directed to the Third Party vendor's Support Services.

**Note:** Fuze is subject to change connectivity requirements without notice & without validation.

#### **Basic Settings – Features**

Here you will:

ALGO

ALGO

- Set the paging to delayed, avoiding feedback in case the person paging is directly below a speaker. This is optional, but highly recommended.
- Set the output to match the impedance of the paging system. You will find settings for some common paging systems in the Paging adapter amplifier integration guide on the Algo website. Link provided below.
- Set the volume for Ring/Alert Volume and Page Volume as required
- Turn off the Page tone if you don't want to hear a tone before the page plays
- Set the Page timeout to 30 seconds or so to avoid long pages. If someone puts paging on hold or park this prevents an extraordinarily long page.

NOTE: The Output setting is different on all models that have an output (i.e. 8180 has a direct 600 Ohm Unbalanced output only).

| Featurer Multimer                                                |                                                                                                    | 1                                                             |
|------------------------------------------------------------------|----------------------------------------------------------------------------------------------------|---------------------------------------------------------------|
| Peacures Munchast                                                |                                                                                                    | 1                                                             |
| tures                                                            |                                                                                                    |                                                               |
| bound Ring Settings                                              |                                                                                                    |                                                               |
| These settings apply to events triggered by the Ring Extension(s | ) & Emergency Alerts sections. The Play/Loop/Stop buttons can also be used to test the device and set the appropriate volume level.                                                                                                    |                                                               |
| ing/Alert Tone                                                   | warbie2-med wav V Play Loop Stop                                                                                                    |                                                               |
| ing/Alert Volume                                                 | 10 V Apply                                                                                                    | 1 Dec                                                         |
| ing Limit                                                        | No imit  (R) ima = 6 seconds.                                                                                                    |                                                               |
|                                                                  |                                                                                                    |                                                               |
| nouna Page Settings                                              |                                                                                                    |                                                               |
| age volume                                                       | [10 ▲ Ppty] (i) When in Slave mode, note that this is the default volume control for all audio received via multicast.                                                                                                    |                                                               |
| age Mode                                                         | Ope-way Otwo-way @Delayed<br>@"Delayed" mode stores the page audio temporarily, and then broadcasts it after the call is hung-up. This can help avoid feesback.                                                                                                    |                                                               |
| age Timeout                                                      | 30 seconds (i) Maximum page timeout in Delayed mode is 5 minutes.                                                                                                    |                                                               |
| age Tone                                                         | Choop:     V     Output, or coston upstaded this. The other pre-installed time lites all costain solence at the end in under to generate ring "cadence" of 6 seconds. This shares are thick the upper part for reverse incoseds at the start of a page.                                                                        |                                                               |
| .722 Support                                                     | Enabled Objabiled     (Applies to codec used during SIP negotiation only, Multicast codec is configured separately.                                                                                                    |                                                               |
| asscode Protected Page Extensions                                | CEnabled #Orsabled<br>@Est all page extensions to require the caller to enter a passcode. Setting a passcode helps prevent unintentional pages. When prompted, the caller<br>must enter the passcode followed by the 4 sign before the page can be accepted. The passcode primity will be played before any other action.      |                                                               |
| TMF Detection Type                                               | OAuto @RTP Telephony Event (RFC 4733) ORTP In-band OSIP INFO                                                                                                    |                                                               |
| udio                                                             |                                                                                                    |                                                               |
| mbient Noise Compensation                                        | Cenabled @Disabled<br>@JAdumatically adjust appear level in response to ambient noise level detected prior to the start of each call. Ambient noise level is detected by a<br>separate remute device.                                                                                                    |                                                               |
| utomatic Gain Control (AGC)                                      | @Enabled Objeabled<br>@Automatically maximize level of voice received from calling phone in order to make page volume more consistent.                                                                                                    |                                                               |
| ine Out' Analog Output Level                                     | (GBBm 600 obm (0.775 Virms)  ) ())This activity controls the maximum voltage level available on the "Line Qut" availage acids port. To achieve this maximum level, ablo set the volume control to the "Line Qut" and any date the Acid Chanare (lational) is increase the level end encoded from the farend phone when paging. | Set per Algo paging adapter<br>integration guide – Link below |

MAKE SURE TO CLICK SAVE - Failure to do so will result in you losing what you just set.

#### **Advanced Settings - Network**

Enter QOS values to ensure voice priority. Once you click save you will be prompted to reboot. QOS Values are in the image below and are consistent across all Algo devices.

|                                                     | 6301 Paging Adapter & Scheduler                                                                                                    | Firmwarei |
|-----------------------------------------------------|----------------------------------------------------------------------------------------------------|-----------|
| Status Basic Settings Additional Features Scheduler | Idvanced Settings System Logout                                                                                                    |           |
| Network Admin Users Time Provisioning Advance       | d Audio Advanced SIP Advanced Multicast                                                                                                    |           |
| atwork Sattings                                     |                                                                                                    |           |
| Common                                              |                                                                                                    |           |
| Internet Protocol                                   | IPv4 only                                                                                                    |           |
| Supersede DNS provided by DHCP                      | CEnabled *Disabled                                                                                                    |           |
| IPv4                                                |                                                                                                    |           |
| IPv4 Method                                         | Ostatic @DHCP                                                                                                    |           |
| 802.1Q Virtual LAN                                  |                                                                                                    |           |
| VLAN Mode                                           | ONone OManual ®Auto                                                                                                    |           |
| 802.1X Port-based Network Access Control            |                                                                                                    |           |
| 802.1X Authentication                               | CEnabled ®Disabled                                                                                                    |           |
| Differentiated Services                             |                                                                                                    |           |
| SIP (6-bit <u>DSCP</u> value)                       | 26<br>(I) values range from 0 to 63                                                                                                    |           |
| RTP (6-bit <u>DSCP</u> value)                       | 66<br>@Valid values range from 0 to 63                                                                                                    |           |
| RTCP (6-bit QSCP value)                             | 26<br>@Valid values range from 0 to 63                                                                                                    |           |
| DNS                                                 |                                                                                                    |           |
| DNS Caching Mode                                    | 0 (abided OSSP OAII<br>( $0$ ):51° mode, only the results of DNS queries for 559 requests will be cached. In "AII" mode, the results of all DNS queries will be cached. |           |
|                                                     |                                                                                                    | d Saus    |

MAKE SURE TO CLICK SAVE – Failure to do so will result in you losing what you just set.

**Note:** Fuze does not support Third Party Services. All configuration questions or issues must be directed to the Third Party vendor's Support Services.

Note: Fuze is subject to change connectivity requirements without notice & without validation.

#### Advanced settings – Provisioning

This should be disabled unless you intend to maintain a provisioning server for these devices. **Note:** Fuze does not offer this service

| ALGO | 8301 Paging Adapter & Scheduler                                                                  | Pirmware: 3.4.4 |
|------|--------------------------------------------------------------------------------------------------|-----------------|
|      | Status   Back Settings   Additional Faultrees   Schedular   Advanced Settings   System   Laport. |                 |
|      | Nativork Admin Users Time Provisioning Advanced Audio Advanced SUP Advanced Naticaat             |                 |
|      | Provisioning Settings                                                                            |                 |
|      | - Mode                                                                                           |                 |
|      | Provisioning Made Climatited                                                                     |                 |
|      | L                                                                                                |                 |
|      | of Same                                                                                          |                 |

MAKE SURE TO CLICK SAVE – Failure to do so will result in you losing what you just set.

#### Status

Verify your settings. You should see Successful for Page and if applicable Ringer Here you can see the call status (Recording, paging, ringing)

You can also see the Multicast Mode in real time.

#### ALGO

|                                                                                                    | , and the second second s |                             |                                                                               |                       |
|----------------------------------------------------------------------------------------------------|----------------------------------------------------------------------------------------------------|-----------------------------|-------------------------------------------------------------------------------|-----------------------|
| Status Basic Settings Additional Features Scheduler Advanced Set                                                                                          | ttings System Logout                                                                                                    |                             |                                                                               |                       |
| Device Status                                                                                                    |                                                                                                    |                             |                                                                               |                       |
|                                                                                                    |                                                                                                    |                             |                                                                               |                       |
| Welcome to the Algo 8301 Paging Adapter & Scheduler                                                                                                    |                                                                                                    |                             |                                                                               |                       |
| Setting up your Paging Adapter & Scheduler:                                                                                                    |                                                                                                    |                             |                                                                               |                       |
| Step 1: Configure your Paging Adapter & Scheduler                                                                                                    |                                                                                                    |                             |                                                                               |                       |
| og in with the default password and use the Basic Settings pages to set up th                                                                             | he basic information.                                                                                                    |                             |                                                                               |                       |
| itep 2: Check network settings (Optional)                                                                                                    |                                                                                                    |                             |                                                                               |                       |
| Jse the Network page under the Advanced Settings tab to change network se<br>IP address. Mask, and Gateway to the device.                                 | ttings. The default setting for the dev                                                                                                    | vice is to obtain its IP ad | iress from a DHCP server. Contact your Network System administrator if you pl | an to assign a static |
| itep 3: Secure your Paging Adapter & Scheduler (Optional)                                                                                                 |                                                                                                    |                             |                                                                               |                       |
| Use the Admin page under the Advanced Settings tab to change the administr<br>Changing the password is extremely important if the device is directly conn | ator password.<br>ected to a public network.                                                                                                    |                             |                                                                               |                       |
| Step 4: Register your Paging Adapter & Scheduler (Optional)                                                                                               |                                                                                                    |                             |                                                                               |                       |
| fease register your product using the link below:                                                                                                    |                                                                                                    |                             |                                                                               |                       |
| http://www.algosolutions.com/register                                                                                                    |                                                                                                    |                             |                                                                               |                       |
| Registration ensures your access to the latest upgrades to this product and im                                                                            | portant service notices.                                                                                                    |                             |                                                                               |                       |
| Status                                                                                                    |                                                                                                    |                             |                                                                               |                       |
| Device Name                                                                                                    | algo-8301                                                                                                    |                             |                                                                               |                       |
| SIP Registration                                                                                                    | Page<br>Ring #2                                                                                                    | Successful<br>Successful    | (Extension DSMITHPBX:v9270)<br>(Extension DSMITHPBX:v9261)                    |                       |
| Cell Status                                                                                                    | Idle                                                                                                    |                             |                                                                               |                       |
| Proxy Status                                                                                                    | Single proxy mode                                                                                                    | le .                        |                                                                               |                       |
| Provisioning Status                                                                                                    | Disabled                                                                                                    |                             |                                                                               |                       |
| MAC                                                                                                    | 00:22:ee:09:63:2                                                                                                    | 20                          |                                                                               |                       |
| IPr4                                                                                                    | 192.168.1.242/24                                                                                                    | 4. Gateway: 192.168.1.1     |                                                                               |                       |
| Switch Port ID                                                                                                    | mac 3c:5e:c3:37:                                                                                                    | :59:19                      |                                                                               |                       |
| Date / Time                                                                                                    | Mon Sep 13 14:08                                                                                                    | 8:57 EDT 2021               |                                                                               |                       |
| Next Scheduled Event                                                                                                    | No Events Schedu                                                                                                    | Jed                         |                                                                               |                       |
|                                                                                                    | Master Mode, Idle                                                                                                    |                             |                                                                               |                       |
| Multicast Mode                                                                                                    |                                                                                                    |                             |                                                                               |                       |
| Multicest Mode<br>Valume                                                                                                    | Page Volume: 10<br>Ring Volume: 10                                                                                                    | (0dB)<br>(0dB)              |                                                                               |                       |

#### System – Maintenance

Here is where you can download the configuration to verify the passwords are encrypted. You can also upload a previously saved config.

| Status Basic Settings Additional Features Scheduler Advance                                                 | ted Settings System Logout                                                                                                    |                                                                                                    |
|----------------------------------------------------------------------------------------------------|----------------------------------------------------------------------------------------------------|----------------------------------------------------------------------------------------------------|
| Maintenance Firmware File Manager Tones System Log                                                          | Credits About                                                                                                    | and the second second se |
|                                                                                                    |                                                                                                    |                                                                                                    |
| System Maintenance                                                                                          |                                                                                                    |                                                                                                    |
| Backup / Restore Configuration                                                                              |                                                                                                    |                                                                                                    |
| Download Configuration File                                                                                 | Jownload                                                                                                    |                                                                                                    |
| Restore Configuration File                                                                                  | Choose File No file chosen Trestore                                                                                                    |                                                                                                    |
| Restore Configuration to Defaults                                                                           | Note: Contract Contract Contra |                                                                                                    |
| Backup / Restore All User Files<br>Backup in zip format includes configuration file and all uploaded files. |                                                                                                    |                                                                                                    |
| Download Backup Zip File                                                                                    | 4 Download                                                                                                    |                                                                                                    |
| Restore from Backup Zip File                                                                                | Choose File No file chosen Testore                                                                                                    |                                                                                                    |
| Restore All Settings and Files to Defaults                                                                  | Read Restore Defaults and Delete Files<br>() All preloaded and uploaded files, including tone files, will be deleted.                                                                                                    |                                                                                                    |
| Reboot                                                                                                    |                                                                                                    |                                                                                                    |
| Reboot the device                                                                                           | C2 Reboot                                                                                                    |                                                                                                    |
|                                                                                                    |                                                                                                    |                                                                                                    |

**Note:** Fuze does not support Third Party Services. All configuration questions or issues must be directed to the Third Party vendor's Support Services.

Note: Fuze is subject to change connectivity requirements without notice & without validation.

## **Additional information and Troubleshooting steps**

#### **Advanced Settings – Advanced Audio**

In some cases, you may want to increase the Jitter buffer to correct network latency. You can also enable DTMF passthrough here to Play DTMF tones during a SIP Call to allow interoperability with DTMF-controlled multi-zone amplifiers

| ALGO |                                                             | 8301 Paging Adapter & Scheduler                                                                                                    | Firmware: 3.4.4 |
|------|-------------------------------------------------------------|----------------------------------------------------------------------------------------------------|-----------------|
|      | Status Basic Settings Additional Features Scheduler Advance | d Settings System Logout                                                                                                    |                 |
|      | Network Admin Users Time Provisioning Advanced Audio        | Advanced SIP Advanced Multicast                                                                                                    |                 |
|      | Advanced Audio Functions                                    |                                                                                                    |                 |
|      | Functions                                                   |                                                                                                    |                 |
|      | Dynamic Range Compression (DRC)                             | Otnabled ®Disabled<br>@Compress the dynamic range of page audio to increase fourthess.                                                         |                 |
|      | Jitter Buffer Range (milliseconds. 10 ~ 500)                | 100<br>()Adds more buffering if necessary to correct for inconsistent delays on the network. Use of the lowest value generally is recommended. |                 |
|      | Generate In-Band OTMF Tones                                 | Enabled Obsabled<br>(#Play DTM* tones during a SIP Call to allow interoperability with DTM*-controlled multi-uone amplifiers                   |                 |
|      | Always Send RTP Media                                       | Enabled Obisabled                                                                                                    |                 |
|      | ··· Audio Filters                                           |                                                                                                    |                 |
|      | Speaker Filter                                              | None   It is an invited by audio codecs.                                                                                                    |                 |
|      | Speaker Noise Filter                                        | CEnabled      @Disabled     @Inappressive Bits order Elliptical Filter (fc = 145Hz)                                                            |                 |
|      | Microphone Filter                                           | None V                                                                                                    |                 |
|      | Nicrophone Noise Filter                                     | ⊖Enabled<br>@Aggressive 8th order Eliptical Filter (Itc = 145Hz)                                                                               |                 |
|      | L                                                           |                                                                                                    |                 |
|      |                                                             |                                                                                                    | ✓ 5 ave         |

MAKE SURE TO CLICK SAVE – Failure to do so will result in you losing what you just set.

#### For connections to specific common paging systems

https://www.algosolutions.com/wp-content/uploads/2019/11/Paging-Adapter-Amplifier-Integration-Guide.pdf

Note: Fuze does not support Third Party Services. All configuration questions or issues must be directed to the Third Party vendor's Support Services.

Note: Fuze is subject to change connectivity requirements without notice & without validation.